## How to use "HCH Matcher" Excel Spreadsheet

Checking if potential Health Care Homes patients have had a Health Care Homes certificate created

## Before getting started: Creating Health Care Homes patients lists

Lists of "Potential Health Care Homes Patients" and "Patients with HCH Certificates" can be generated via the Precedence Connector software. Instructions on how to create these lists can be found in the **Health Care Home Risk Stratification Tool User guide.** 

You must have both a current **Potential HCH Patients** list, and a current **HCH Patients with Certificates** list before using the **HCH Matcher** Excel spreadsheet template.

## **Step 1:** Copying the Potential Patients list into the template

- 1. To begin, open the HCH Matcher Excel template.
- 2. In seperate Excel windows, open both your **Potential HCH Patients** list, and your **HCH Patients with Certificates** list.
- 3. In your **Potential HCH Patients** list, highlight all listed patients across the first four columns (First name, Last Name, Gender, and Date of birth). With this section highlighted, right click, and select copy (**Fig. 1**).
- 4. Now enter the **HCH Matcher** window. Ensure you are on the first sheet, titled **PotentialHCHPatients**. Right click on the first available cell under first name, and select paste. (**Fig. 2**).

| _   |            |            | 1          |               |                      | _      |        |     |
|-----|------------|------------|------------|---------------|----------------------|--------|--------|-----|
| 1   | Home       | Layout     | Tables     | Charts        | SmartA               | rt Fo  | rmulas | 1   |
|     | Edit       |            |            | Font          |                      |        |        |     |
| r e | 🖁 🚽 💽 F    | ill 🔻 Cali | bri (Body) | <b>▼</b> 12   | • A• A•              | •      |        | ab  |
| Pa  | ste 🥥 C    | lear • B   | ΙU         |               | <u>\$</u> - <u>А</u> | -      |        | ¢   |
|     | A2         | \$ ⊗       | 🔘 (= f.    | × Katherir    | ne                   |        |        |     |
|     | А          | B          | С          | D             | E                    | F      | G      |     |
| 1   | First name | Last name  | Gender     | Date of birth | Medicare no          | Risk   | Error  |     |
| 2   | Katherine  | Smith      | Female     | 6-May-39      |                      |        | 1      |     |
| 3   | Constance  | IPN 9      | Female     | 30-Oct-38     |                      |        | 1      |     |
| 4   | Jane       | Apple      | Female     | 21-Jun-44     | ******               |        | 1      |     |
| 5   | Luna       | Orbit      | Female     | 5-Jul-55      |                      |        | 1      |     |
| 6   | Judy       | Smith      | Female     | 10-Jun-54     | ******               |        | 1      |     |
| 7   | Peggy      | Stone      | Female     | 6-Jan-60      |                      |        | 1      |     |
| 8   | Nancy      | Testing    | Female     | 21-Jul-66     | ******               |        | 1      |     |
| 9   | Maggie     | Testing    | Female     | 3-Jan-39      | *****                |        | 1      |     |
| 10  | Maggie     | Compton    | Female     | 31-Dec-68     | ******               |        | 1      |     |
| 11  | Constance  | IPN84      | Female     | 11-Jun-64     |                      |        | 1      |     |
| 12  | Maxwell    | Green      | Male       | 6-Aug-66      | ******               |        | 1      |     |
| 13  | Frank      | Testing    | Male       | 9-Jun-53      | ******               |        | 1      |     |
| 14  | Kate       | Nation     | Female     | 2-Mar-66      | *****                |        | 1      |     |
| 15  | Roxanne    | Roxanne    | Female     | 4-Jun-64      | ******               |        | 1      |     |
| 16  | Joe        | Williamson | Male       | 4-Jan-3       |                      |        |        |     |
| 17  |            |            |            |               | Cut                  |        | ж.     | Х   |
| 18  |            |            |            |               | Copy                 | )      | ж      | С   |
| 19  |            |            |            |               | Paste                |        | æ      | v   |
| 20  |            |            |            |               | Dooto Cr             | laioo  | A 9.0  | V L |
| 21  |            |            |            |               | Paste Sp             | Jecial | 36     | V   |
| 22  |            |            |            |               | Look Lin             |        |        |     |
| 23  |            |            |            |               | LOOK UP              |        |        |     |
| 24  |            |            |            |               | Translat             | e      |        |     |
| 25  |            |            |            |               |                      |        |        |     |

Figure 1: Copying Potential Patients

| A Ho      | me             | Layo           | ut       | Tables              | Cha             | rts     | SmartArt            | Form         | ulas | Data      | Revie  |
|-----------|----------------|----------------|----------|---------------------|-----------------|---------|---------------------|--------------|------|-----------|--------|
| E         | dit            |                |          |                     | Font            |         |                     |              |      | Alignment | -      |
|           | J Fi           |                | Cal      | bri (Body)          | <b>v</b> 12     |         |                     |              |      | abc -     | Wrap T |
|           | <u> </u>       |                | _        |                     |                 |         |                     |              |      |           |        |
| Paste     | 🏈 ci           | lear 🔻         | B        | $I \ \underline{U}$ | •               |         | • <u>•</u> <u>•</u> | ······       |      | ¢= \$     | Mei    |
| A         | 3              | \$             | 8        | 0 (-                | fx              |         |                     |              | _    |           |        |
| A         | 1              | В              |          | С                   | D               |         | E                   |              |      | F         | G      |
| 1 First n | ame            | Last na        | ne       | Gender              | Date of         | birth I | Does patient hav    | e a certific | ate? |           |        |
| 2 Test    | _              | Patient        |          |                     | 1/1             | /11     |                     |              | Yes  |           |        |
| 3         | C              | lut            |          |                     | #X              |         |                     |              |      |           |        |
| 4         |                | CODV           |          |                     | 900             |         |                     |              |      |           |        |
| 6         |                |                |          |                     | 961             |         |                     |              | -    |           |        |
| 7         |                | aste           | /        |                     | 00 V            |         |                     |              | -    |           |        |
| 8         | P              | aste S         | pec      | ial                 | ~#v             |         |                     |              |      |           |        |
| 9         |                | ookU           | <b>n</b> |                     |                 |         |                     |              |      |           |        |
| 10        |                | ronolo         | ۲<br>*۰  |                     |                 |         |                     |              |      |           |        |
| 11        | · ·            | ransia         | te       |                     |                 | -       |                     |              |      |           |        |
| 12        | Ir             | nsert          |          |                     | -               |         |                     |              |      |           |        |
| 13        |                | oloto          |          |                     | -               |         |                     |              | -    |           |        |
| 15        |                | Verete.        |          |                     |                 |         |                     |              |      |           |        |
| 16        | Clear Contents |                |          |                     |                 |         |                     |              |      |           |        |
| 17        | F              | ilter          |          |                     |                 |         |                     |              |      |           |        |
| 18        | S              | Sort           |          |                     |                 |         |                     |              |      |           |        |
| 19        | le le          |                |          | tion                |                 | -       |                     |              |      |           |        |
| 20        |                | isertr         | unc      | :001                | -               | -       |                     |              |      |           |        |
| 22        | Ir             | nsert (        | Com      | ment                |                 |         |                     |              | -    |           |        |
| 23        |                | )oloto         | Con      | mont                | -               |         |                     |              |      |           |        |
| 24        |                | elete          |          | le                  | 0.0 1           |         |                     |              |      |           |        |
| 25        |                | ormat          | Cel      | IS                  | <del>26</del> 1 |         |                     |              |      |           |        |
| 26        | P              | ICK Fr         | om I     | _ist                |                 | -       |                     |              |      |           |        |
| 27        | н              | lyperli        | nk       |                     | ЖK              | -       |                     |              |      |           |        |
| 20        | 1.             |                |          | Breek               |                 |         |                     |              |      |           |        |
| 30        | i i            | ISert F        | age      | бгеак               |                 |         |                     |              |      |           |        |
| 31        | t R            | lesét A        | AIT P    | age Brea            | KS              |         |                     |              |      |           |        |
| 32        |                |                |          |                     |                 |         |                     |              |      |           |        |
| 33        |                |                | -        |                     |                 | -       |                     |              |      |           |        |
|           |                | ► ► ► <b>C</b> | F        | otentialHC          | HPatients.      | csv     | HCHPatientsCe       | rtificates   | +    |           |        |

Figure 2: Pasting potential patients list

## Step 2: Copying the Patients with Certificates list into the template

- 1. To finalise the HCH Matcher table, you now complete a similar step using your HCH Patients with Certificates list.
- 2. In your **HCH Patients with Certificates** list, highlight all listed patients across the first four columns (First name, Last Name, Gender, and Date of birth). With this section highlighted, right click, and select copy (**Fig. 3**).
- 3. Now enter the **HCH Matcher** window. Ensure you are on the second sheet, titled **HCHPatientsCertificates**. Right click on the first available cell under first name, and select paste. (**Fig. 4**).

| 1                                        | A Home Layout |           | Tables | Charts        | SmartA      | rt For      | mulas  |    |  |
|------------------------------------------|---------------|-----------|--------|---------------|-------------|-------------|--------|----|--|
|                                          | Edit          |           |        | Font          |             |             |        |    |  |
| 🔁 🗸 💽 Fill 🔹 Calibri (Body) 🔹 12 🔹 🗛 🗛 🚍 |               |           |        |               |             |             |        | ab |  |
| Pa                                       |               |           |        |               |             |             |        |    |  |
|                                          | A2            | + 🛞       | 💿 (• f | × Frank       |             |             |        |    |  |
|                                          | A             | B         | C      | D             | E           | F           | G      |    |  |
| 1                                        | First name    | Last name | Gender | Date of birth | Medicare no | Expiry date | Tier   |    |  |
| 2                                        | Frank         | Testing   | Male   | 9-Jun-53      | *****       | 27-Sep-18   | Tier 2 |    |  |
|                                          | Jane          | Apple     | Female | 21-Jun-44     | ******      | 27-Sep-18   | Tier 2 |    |  |
| 4                                        | Kate          | Nation    | Female | 2-Mar-66      | ******      | 17 Can 10   | Tior 1 |    |  |
| 5                                        |               |           |        |               | Cut         |             | 83     | Х  |  |
| 6                                        |               |           |        |               | Copy        |             | æ      | С  |  |
| 7                                        |               |           |        |               | Paste       |             | £      | V  |  |
| 8                                        | 8             |           |        | Paste Ossalal |             |             | 00V    |    |  |
| 9                                        |               |           |        |               | Paste S     | pecial      | ~#     | v  |  |
|                                          |               |           |        |               |             |             |        |    |  |

Figure 3: Send Referral

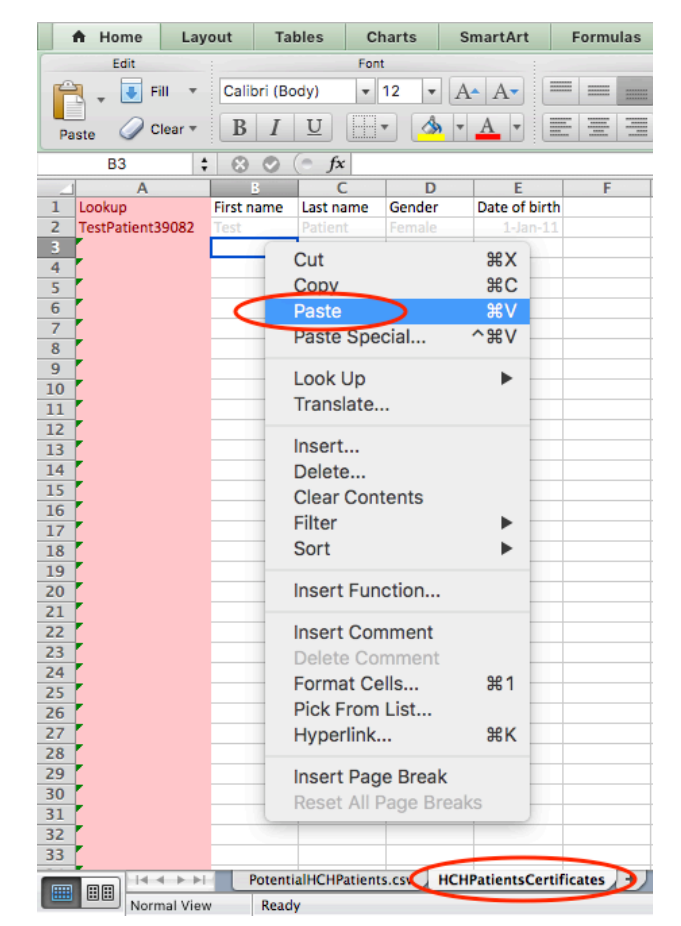

Figure 4: Confirm Details

To view your list of potential patients who have a certificate created, click back to the first sheet, titled **PotentialHCHPatients** in the **HCH Matcher** table.

You may now see all matched patients will display a "Yes" value in the final column titled "**Does patient have a certificate?**" (**Fig. 5**).

To view potential patients without a certificate even faster, you may sort this column in ascending order, or apply a filter to only show "No" results.

|    | A Home     | Layout     | Tables      | Charts                        | SmartArt         | Formulas        | Data      |
|----|------------|------------|-------------|-------------------------------|------------------|-----------------|-----------|
|    | Edit       |            |             | Font                          |                  |                 | Alignment |
| ſ  | ا 🛃 🗸      | Fill 🔻 Cal | bri (Body)  | <b>▼</b> 12 <b>▼</b>          | A- A-            |                 | abc 🔻 📱   |
| Pa | iste 🥥     | Clear • B  | ΙU          | -                             |                  |                 | ¢ 2       |
|    | A3         | + 🛞        | 🛇 (• f:     | <ul> <li>Katherine</li> </ul> | 1                |                 |           |
| _  | А          | В          | С           | D                             | E                |                 | F         |
| 1  | First name | Last name  | Gender      | Date of birth D               | oes patient have | a certificate?  |           |
| 2  | Test       | Patient    | Female      | 1/1/11                        |                  | Yes             |           |
| 3  | Katherine  | Smith      | Female      | 6-May-39                      |                  | No              |           |
| 4  | Constance  | IPN 9      | Female      | 30-Oct-38                     |                  | No              |           |
| 5  | Jane       | Apple      | Female      | 21-Jun-44                     |                  | Yes <           | <b>←</b>  |
| 6  | Luna       | Orbit      | Female      | 5-Jul-55                      |                  | No              |           |
| 7  | Judy       | Smith      | Female      | 10-Jun-54                     |                  | No              |           |
| 8  | Peggy      | Stone      | Female      | 6-Jan-60                      |                  | No              |           |
| 9  | Nancy      | Testing    | Female      | 21-Jul-66                     |                  | No              |           |
| 10 | Maggie     | Testing    | Female      | 3-Jan-39                      |                  | No              |           |
| 11 | Maggie     | Compton    | Female      | 31-Dec-68                     |                  | No              |           |
| 12 | Constance  | IPN84      | Female      | 11-Jun-64                     |                  | No              |           |
| 13 | Maxwell    | Green      | Male        | 6-Aug-66                      |                  | No              |           |
| 14 | Frank      | Testing    | Male        | 9-Jun-53                      |                  | Yes 🚽           | ←         |
| 15 | Kate       | Nation     | Female      | 2-Mar-66                      |                  | Yes <           |           |
| 16 | Roxanne    | Roxanne    | Female      | 4-Jun-64                      |                  | No              |           |
| 17 | Joe        | Williamson | Male        | 4-Jan-39                      |                  | No              |           |
| 18 |            |            |             | · · ·                         |                  | Yes             |           |
| 19 |            |            |             | · · ·                         |                  | Yes             |           |
| 20 |            |            |             | · ·                           |                  | Yes             |           |
| 21 |            |            |             | · ·                           |                  | Yes             |           |
| 22 |            |            |             | · ·                           |                  | Yes             |           |
| 23 |            |            |             | · · ·                         |                  | Yes             |           |
| 24 |            |            |             | · ·                           |                  | Yes             |           |
| 25 |            |            |             | · · · ·                       |                  | Yes             |           |
| 26 |            |            |             | · · · ·                       |                  | Yes             |           |
| 27 |            |            |             | · · · ·                       |                  | Yes             |           |
| 28 |            |            |             |                               |                  | Yes             |           |
| 29 |            |            |             |                               |                  | Yes             |           |
| 30 |            |            |             |                               |                  | Yes             |           |
| 31 |            |            |             |                               |                  | Yes             |           |
| 32 |            |            |             |                               |                  | Yes             |           |
| 33 |            |            |             |                               |                  | Yes             |           |
|    |            |            | otentialHCH | Patients.csv 🖌                | CHPatientsCer    | tificates 🖌 + 📕 |           |
|    |            | malView    | 1000        |                               |                  |                 |           |

Figure 5: Generate list